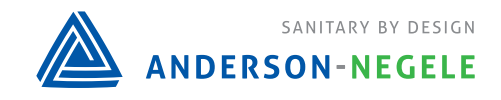

AV-9900 HTST Recorder Controller

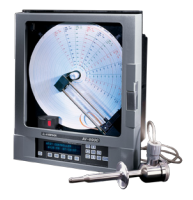

## AV9900 Setting HWC PID Settings

Unit must be in program mode for all settings below (see picture to the right, jumper must be on the bottom 2 pins)

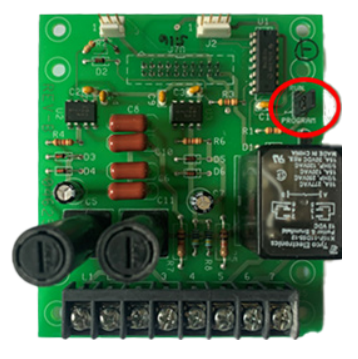

## **Setting HWC PID Settings**

- 1. Scroll to **Function Setup**
- 2. Press down
- 3. Select HWC
  - a. HWC Input Number will be based on the model number
- 4. Scroll to HWC Controller Type
- 5. Scroll to HWC Current Output Number
  - a. Needs to be set to whichever output it is wired to
  - b. Output 1 = Left side of board
  - c. Output 2 = Right side of board
- 6. Press Reset back to main screen
- 1. Scroll to **Controller Setup**
- 2. Press down
- 3. Select HWC
- 4. HWC Output Type
  - a. Reverse = Heating
  - b. Direct = Cooling
- 5. Press MOD to change if needed
- 6. Press Enter to save
- 7. Scroll to HWC Out Upper Limit
  - a. Should be 100%
- 8. Scroll to HWC % On Error
  - a. Should be 0%
- 9. Scroll to HWC Out Slew Rate
  - a. Should be 0%
- 10. Scroll to HWC Out Display Tag
  - a. a. Customer Setting
- 11. Scroll to HWC Out Decimal POS
  - a. Customer setting
  - b. Press MOD to change
  - c. Use Up/down arrows to change
  - d. Press ENTER to save

## Setting HWC PID Settings (cont'd)

- 19. Scroll to HWC SP1 Upper Limit
  - a. a. Customer setting
  - b. b. Press MOD to change
  - c. c. Use Up/down arrows to change
  - d. d. Press ENTER to save
- 20. Scroll to HWC SP1 Value
  - a. a. Customer Setting
  - b. b. Press MOD to change
  - c. c. Use Up/down arrows to change
  - d. d. Press ENTER to save
- 21. \*\*\*Scroll to HWC Prop Band\*\*\*
  - a. Needs to be set by customer during process
  - b. Default = 20
- 22. Scroll to HWC Integ Band
  - a. Default = 20
- 23. Scroll to HWC SP1 Auto Reset
  - a. Default = 4
- 24. Scroll to HWC SP1 Rate
  - a. Default = 0
- 25. Repeat for each Setpoint
- 26. Press Reset back to main screen

10043 / 1.0 / 2023-12-11 / CD / NA